# GraphPad 中的 t 检验

t 检验,主要用于样本含量较小(例如 n<30),总体标准差 σ 未知的正态分布资料,其 中又将其分为了配对 t 检验和成组 t 检验,那如何利用 GraphPad prism 进行 t 检验呢?

一、原理及意义

**配对 t 检验:** 又称配对样本均数 t 检验,是组内设计的比较,即相同被试验者都接受相同的实验处理,所检验的对象是同一组别。

**成组 t 检验**: 又称独立样本 t 检验,是组间设计的比较,即不同被试者接受不同的 实验处理,所检验的对象是不同组别。

两种 t 检验相同点: 平均值±标准差

- 二、 操作流程-配对 t 检验
  - 1、选择所需图表样式

点击选择左侧 New Table & Graph 项中的 Column 选项,再点击选择右侧 Enter/import data 项中的 Enter replicate values, stacked into columns 选项,最后 选择创建。

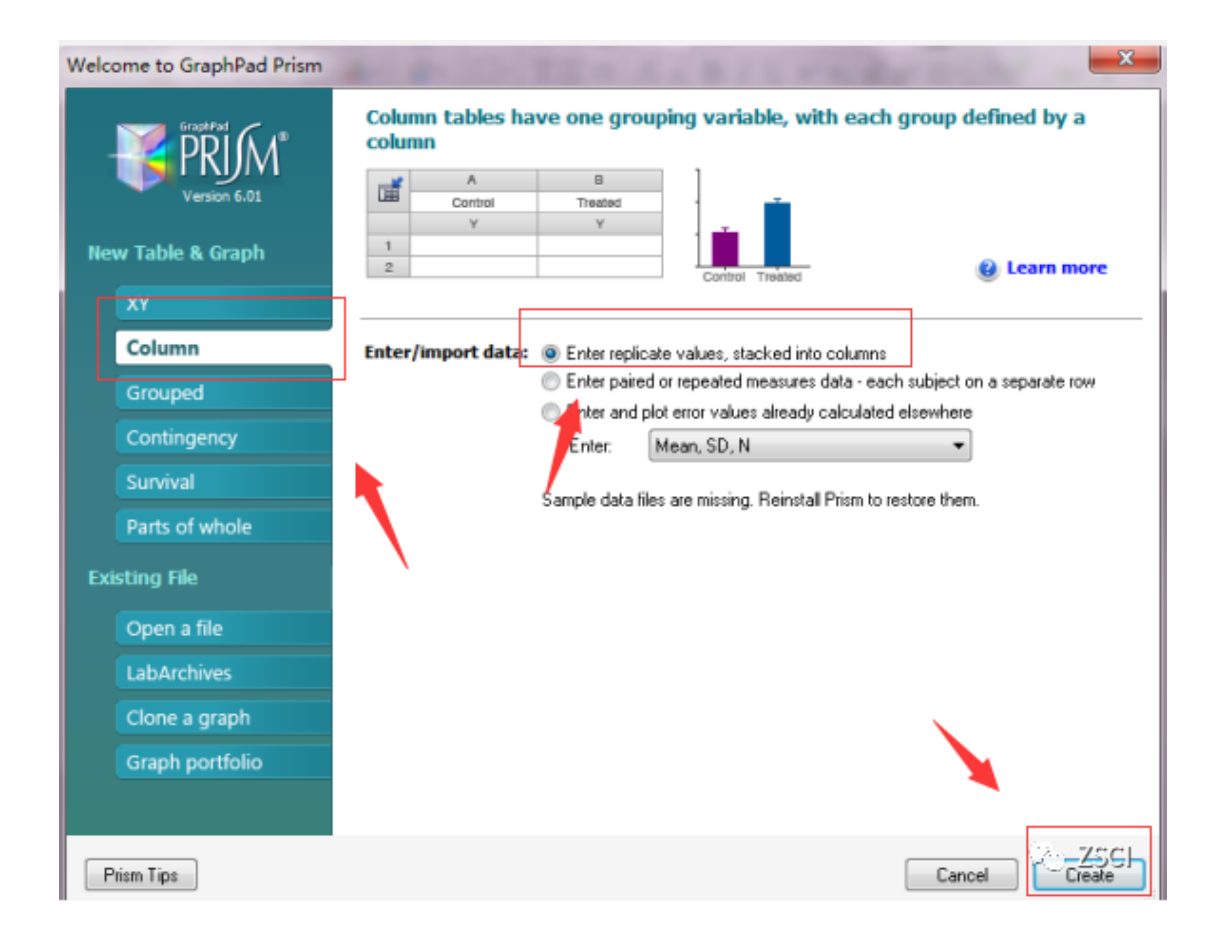

 输入数据,完善表格 在以下界面中输入数据所设置的组别。

| Eile Edit View Insert Cl                                                                              | nange                                           | Arrange V | Vindow <u>H</u> elp |                   |                    |                         |
|----------------------------------------------------------------------------------------------------|-------------------------------------------------|-----------|---------------------|-------------------|--------------------|-------------------------|
| Prism File Sheet<br>Prism File Sheet                                                                  | Undo<br>Cal -<br>LO -                           | Clipboard | Analysis            | Chang<br>2 3 3 X↓ | ge Imp<br>123 (* 1 | ort Draw V<br>Va<br>D T |
| 🕀 📑 Family                                                                                            | _                                               | Group A   | Group B             | Group C           | Group D            | Group E                 |
|                                                                                                    |                                                 | Title     | Title               | Title             | Title              | Title                   |
| Data lables<br>Data 1<br>Data 1<br>Data 1<br>Project info 1<br>Results<br>Graphs<br>Data 1<br>Layouts | 1<br>2<br>3<br>4<br>5<br>6<br>7<br>8<br>9<br>10 |           | 在此处输入数              | y据所设置的终<br>       |                    | Y                       |

3、输入数据,完善表格

再在此处输入各组的所有的样本数据。

| Prism File Sheet | Undo<br>(21 -<br>12) - | Clipboard | Analysis | Chan       | e Impe  | ort Draw V<br>√ā<br>□ + T |
|------------------|------------------------|-----------|----------|------------|---------|---------------------------|
| 🕀 🚺 Family       |                        | Group A   | Group B  | Group C    | Group D | Group E                   |
|                  |                        | Title     | Title    | Title      | Title   | Title                     |
| Data Tables      |                        | Y         | Y        | Y          | Y       | Y                         |
| Data 1           | 1                      |           | 1 1      |            |         |                           |
| Project info 1   | 2                      |           |          |            |         |                           |
| Results          | 3                      |           |          |            |         |                           |
| Graphs           | 4                      |           |          |            |         |                           |
| Data 1           | 5                      |           |          |            |         |                           |
| Layouts          | -                      | 在世        | い物入冬畑的   | 댮有的样木制     | が提      |                           |
|                  | 7                      | 1111      |          | 71513174-9 |         |                           |
|                  | 8                      |           | 1 1      |            |         |                           |
|                  | 9                      |           |          |            |         |                           |
|                  | 10                     | -         | 1 1      | -          |         | ZSCI                      |

 4、输入数据,完善表格 输入组别与各组对应样本数据。

| 🛛 🗋 <u>F</u> ile | Edit 1    | <u>V</u> iew <u>I</u> r | nsert | <u>C</u> hange | Arrange   | <u>M</u> indow <u>H</u> elp |           |
|------------------|-----------|-------------------------|-------|----------------|-----------|-----------------------------|-----------|
| Prism            | File      | S                       | heet  | Undo           | Clipboard | Analysis                    | Cha       |
|                  | 🗋 - 🚯     | 2 🛞                     | 2 \$  | - 10 -         | 🗶 🗈 👕     | ten ber                     | 2 3 X     |
|                  |           | ×*                      | New + | ₽-             | C C.      | 💳 Analyze 📜                 | * 🖬 ## 🛛  |
| 🖭 📑 🕞            | amily     |                         |       |                | Group A   | Group B                     | Group C   |
|                  | earch res | ults                    |       |                | ago       | after                       | Title     |
| ₽~ <b>₩</b> _    |           |                         |       |                | Y         | Y                           | Y         |
|                  | Data 1    |                         |       | 1              | 5         | 9 68                        | 3         |
|                  | Project   | info 1                  |       | 2              | 6         | 9 8                         | 7         |
|                  | esults    |                         |       | 3              | 7         | 6 8                         | 9         |
| 🖕 🚺 G            | raphs     |                         |       | 4              | 8         | 0 8                         | D         |
|                  | Data 1    |                         |       | 5              | 8         | 8 9                         | 1         |
| Li               | ayouts    |                         |       | 6              | 8         | 3 78                        | 3         |
|                  | 榆         | 入知知                     | 山与客   | 细              | 6         | 5 8                         | Э         |
|                  | 7110      | 「「「「「「」」                | 影切框   | -11            | 6         | 8 70                        | D         |
|                  | ~ ~ ~     | / <u></u> 1+++          |       |                | 4         | 8 73                        | 3         |
|                  |           |                         |       | 10             | 7         | 8 9                         | D         |
|                  |           |                         |       | 11             | 7         | 4 83                        | 3         |
|                  |           |                         |       | 12             | 8         | 2 83                        | 3         |
|                  |           |                         |       | 13             | 7         | 5 92                        | 2         |
|                  |           | -                       |       | 14             | 7         | 2 8                         | 7         |
|                  |           |                         |       | 15             | 8         | 1 89                        | Э         |
|                  |           |                         |       | 16             | 7         | 4 83                        | S No ZSCI |
|                  |           |                         |       |                |           |                             | -         |

5、选择数据分析方式

点击左侧目录树中 Results 项, 弹出右侧方框, 再点击目录树中 XY analyses 项, 选择其附属选项 column statistics, 最后点击确认。

| 🔯 Eile Edit View I                                                                                                    | Create New Analysis                                                                                                    | ×                        |
|----------------------------------------------------------------------------------------------------|----------------------------------------------------------------------------------------------------|--------------------------|
| Prism File S<br>Prism Pile S<br>Prism 2<br>Prism 2<br>Prism 2<br>Prism 2<br>Prism 2<br>Prism 2<br>Prism S<br>Prism 2<br>Prism 2<br>Prism 5<br>Prism 5<br>Prism 2<br>Prism 5<br>Prism 5<br>Pris | Data to analyze<br>Table: Data 1                                                                                                    | •                        |
| Family<br>Search results<br>Data Tables<br>Data 1<br>Data 1<br>Froject info 1<br>Results<br>Data 1<br>Craphs<br>Data 1<br>Layouts                                                                                                    | Type of analysis<br>Which analysis?<br>Transform, Normalize<br>XY analyses<br>Nonlinear regression (curve fit)<br>Linear regression<br>Fit spline/LOWESS<br>Smooth, differentiate or integrate curve<br>Area under curve<br>Deming (Model II) linear regression<br>Column statistics<br>Row means with SD or SEM<br>Correlation<br>Interpolate a standard purve<br>Column analyses<br>Grouped analyses<br>Survival analyses<br>Parts of whole analyses<br>Generate curve<br>Simulate data<br>Recently used | Analyze which data sets? |
|                                                                                                    |                                                                                                    | Select All Deselect All  |

| Image: Second system     Image: Second system       Prism     File       Prism     File       Image: Second system     Image: Second system       Image: Second system     Image: Second system       Image: Second s | Create New Analysis Data to analyze Table: Data 1                                                                                                    | •                        |
|----------------------------------------------------------------------------------------------------|----------------------------------------------------------------------------------------------------|--------------------------|
| Family     Search results     Data Tables     Data Tables     Data 1     Froject info 1     Results     Graphs     Data 1     Layours                                                                                                    | Type of analysis<br>Which analysis?<br>Transform, Normalize<br>XY analyses<br>Nonlinear regression (curve fit)<br>Linear regression<br>Fit spline/LOWESS<br>Smooth, differentiate or integrate curve<br>Area under curve<br>Deming (Model II) linear regression<br>Courner statution<br>Row means with SD or SEM<br>Correlation<br>Interpolate a standard surve<br>Column analyses<br>Grouped analyses<br>Grouped analyses<br>Survival analyses<br>Parts of whole analyses<br>Generate curve<br>Simulate data<br>Recently used | Analyze which data sets? |
|                                                                                                    |                                                                                                    | Select All Deselect All  |

### 6、选择数据分析方式

Test if the values come from a Gaussian distribution 项中选择三项中任意一项或三项都选皆可,最后点击确认 (检验数据是否呈正态分布,三种不同检验分析 D'Agootino-Pearson 法、Kolmogorov-Smirnov 法、 Shapiro-Wilk 法,但分析结果相似)

| rameters: Column Statistics                                                              | X                                                  |
|------------------------------------------------------------------------------------------|----------------------------------------------------|
|                                                                                          |                                                    |
| Descriptive Statistics                                                                   | Confident of maintim                               |
| Minimum and maximum                                                                      | Coefficient of variation                           |
| Quartiles (Median, 25th and 75th percentile)                                             | <u>G</u> eometric mean                             |
| Percentile 90.0 🕀                                                                        | Skewness and <u>k</u> urtosis                      |
| 📝 Mean, <u>S</u> D, SEM                                                                  | Column sum                                         |
| Confidence intervals                                                                     |                                                    |
| 🔽 Cl of the mean                                                                         |                                                    |
| Cl of geometric mean Confidence level                                                    | t 95% -                                            |
| Cl of median                                                                             |                                                    |
| Test if the values come from a Gaussian d                                                | istribution                                        |
| D'Agostino-Pearson omnibus normality test (re                                            | commended)                                         |
| Shapiro-Wilk normality test                                                              |                                                    |
| Kolmogorov-Smirnov test with Dallal-Wilkinsor                                            | n-Lilliefor P value (not recommended)              |
| Inferences                                                                               |                                                    |
| One-sample t test. Are column means<br>significantly different than a hypothetical value | e?                                                 |
| Wilcoxon signed-rank test. Compare column medians to a hypothetical value.               | often 0.0, 1.0 or 100)                             |
| When a value equals the hypothetical value:                                              | Ignore that value entirely, as earlier versions of |
| Calculations                                                                             | •                                                  |
| Subcolumns:  Compute the mean of the subco<br>the column statistic for each row          | lumns for each row, and then calculate             |
| Compute column statistics for ea                                                         | ich subcolumn separately                           |
| Show: 4 - significant digits                                                             |                                                    |
| Make these choices he the default for future an                                          | akurar 🔰                                           |
|                                                                                          | ngratus.                                           |
|                                                                                          | Learn Cancel                                       |
|                                                                                          |                                                    |

## 7、结果解析

首先点击页面左侧 Results,选择附属选项,如下图所示,D'Agootino-Pearson 法:数据表现出的 P 值。 (正态分布检验: P > 0.10 表述数据呈正态分布)

| <u>File Edit V</u> iew Insert        | <u>C</u> hange <u>A</u> rrange <u>W</u> indow <u>H</u> elp                                                                                                    |           |            |
|--------------------------------------|----------------------------------------------------------------------------------------------------|-----------|------------|
| m File Sheet                         | Undo Clipboard Analysis                                                                                                    | Interpret | Change     |
| ► □ • Ⅰ • ∠ ⊕ ≥ ><br>□ □ • × * New • | Image: Constraint of the second second se | ##        | <b>123</b> |
| Family                               | Col. state                                                                                                    | Α         | В          |
| Search results                       | Coil stats                                                                                                    | ago       | after      |
| Data Tables                          |                                                                                                    | Y         | Y          |
|                                      | Number of values                                                                                                    | 16        | 16         |
| Project info 1                       |                                                                                                    |           |            |
| Results                              | 击 页 面 左 侧                                                                                                    | 48.00     | 68.00      |
|                                      | sults ,选择                                                                                                    | 68.25     | 78.50      |
| Graphs 时                             | 属选项                                                                                                    | 74.50     | 85.00      |
| Data 1                               | 75% Percentile                                                                                                    | 80.75     | 89.00      |
| T Layouts 7                          | Maximum                                                                                                    | 88.00     | 92.00      |
| 8                                    |                                                                                                    |           |            |
| 9                                    | Mean                                                                                                    | 73.25     | 83.25      |
| 10                                   | Std. Deviation                                                                                                    | 9.950     | 7.576      |
| 11                                   | Std. Error of Mean                                                                                                    | 2.487     | 1.894      |
| 12                                   |                                                                                                    |           |            |
| 13                                   | Lower D' Agostino-                                                                                                    | 67.95     | 79.21      |
| 14                                   |                                                                                                    | 78.55     | 87.29      |
| 15                                   |                                                                                                    |           |            |
| 16                                   | D'Age 数据表现出的 P 值                                                                                                    |           |            |
| 17                                   | K2                                                                                                    | 5.640     | 2.489      |
| 18                                   | P value                                                                                                    | 0.0596    | 0.2881     |
| 19                                   | Passed normality test (alpha=0.05)?                                                                                                    | Yes       | Yes        |
| 20                                   | P value summary                                                                                                    | ns 🕔      | asZSCI     |

# 8、结果解析

如下图所示, Shapiro-Wilk 法:数据表现出的 P 值, Kolmogorov-Smirnov 法:数据表现出的 P 值。 (正态分布检验: P > 0.10 表述数据呈正态分布)

| Shapiro-Wilk normal                   |                       |                     |                        |
|---------------------------------------|-----------------------|---------------------|------------------------|
| W                                     |                       | 0.9349              | 0.8901                 |
| P value                               |                       | 0.2916              | 0.0559                 |
| Passed normality te                   | Chapiro Will          | <br>.:±.            | Yes                    |
| P value summary                       | ue summary 数据表现出的     |                     | ns<br>\୧୨ ଅଟମ          |
| KS normality test                     |                       |                     |                        |
| KS distance                           |                       | 0.1550              | 0.1897                 |
| P value                               |                       | 0.2000              | 0.1289                 |
| Passed normality t<br>P value summary | Kolmogorov-<br>数据表现出的 | Smirnov 法:<br>J P 值 | s<br>s                 |
| Sum                                   |                       | 1112                | 10 <mark>322</mark> CI |

9、配对 t 检验是建议采用单一研究对象前后值连线的图形表达, 但如果数据太多, 则不适合用

图形表达,选择页面左侧 Graphs 的附属选项 Data 1,再选择所需图形样式,最后点击点击确认。

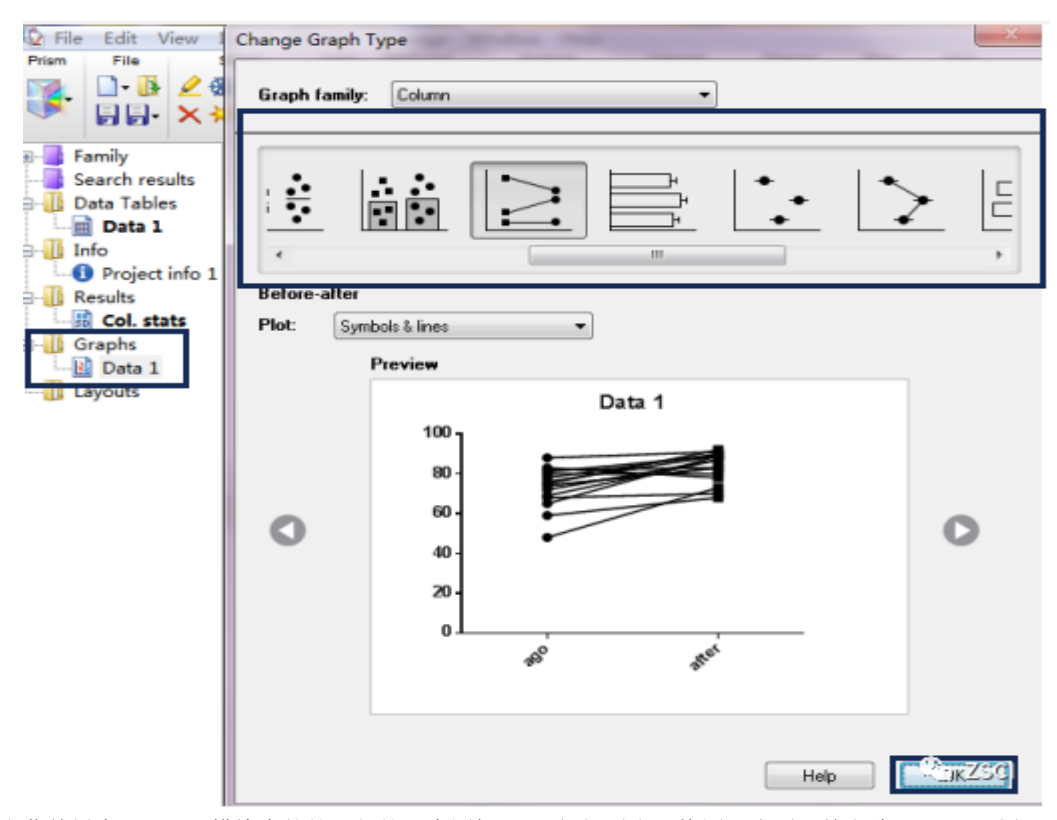

10、点击菜单栏中 change 模块中的第一行第一个图标 ,可根据需求切换图形类型,单击此处,可更改纵 坐标注释,横坐标同理。

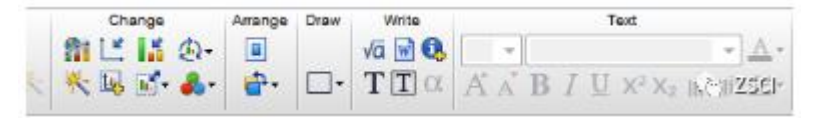

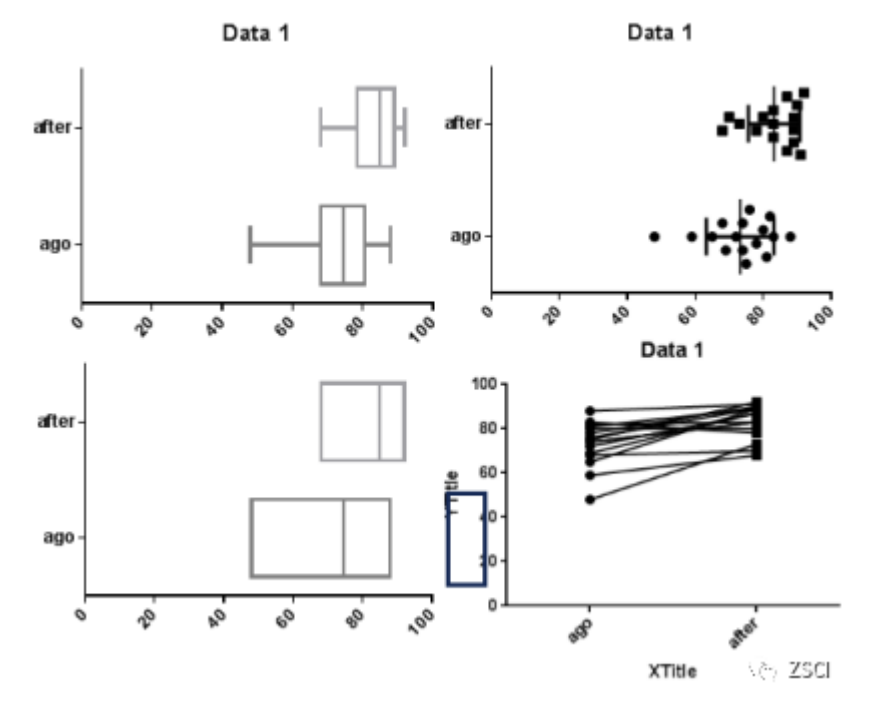

三、操作流程-成组 t 检验

1、配对 t 检验与成组 t 检验选择使用不同的数据分析方式,选择使用不同的数据分析方式前面的步骤两者 相同,点击左侧目录书树中 Results 项,弹出右侧方框,点击 Column analyses 项,选择其附属选项 t tests(and nonparametric tests),点击确认。

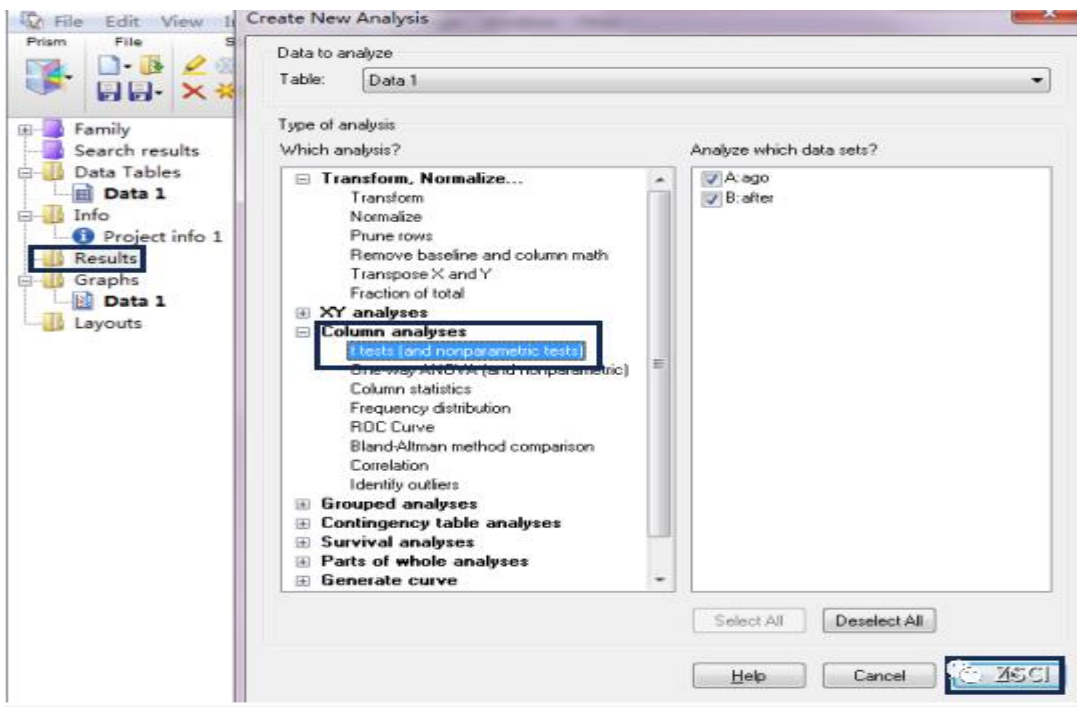

2、全部选默认第一个选项,最后点击确认。

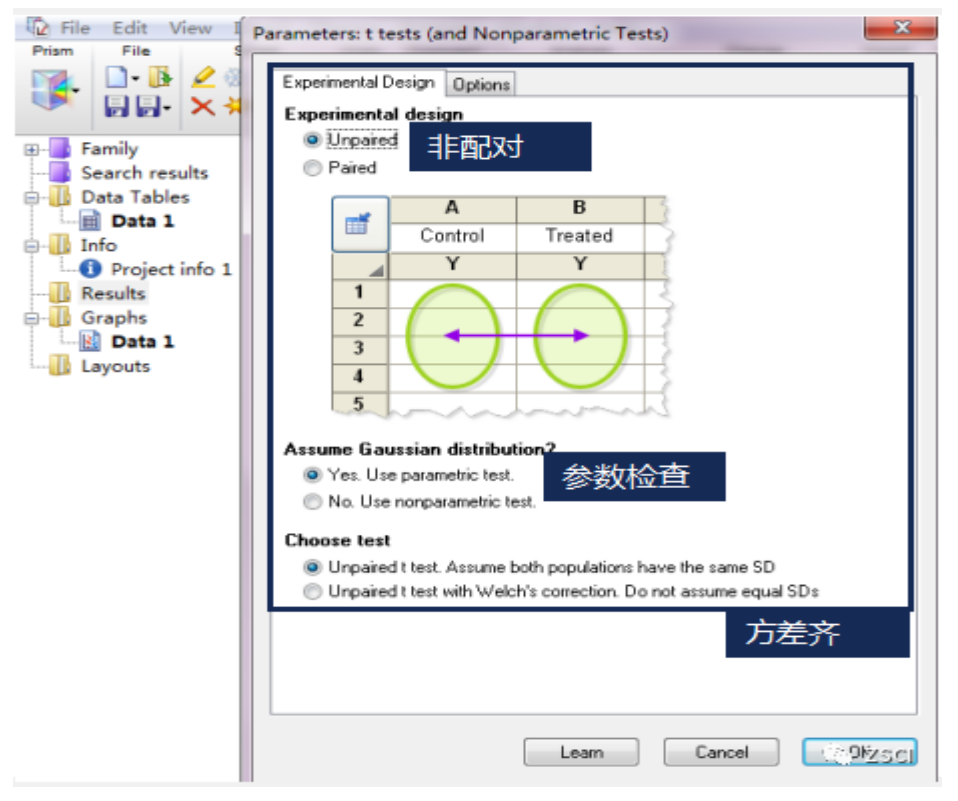

#### 3、数据解析

检验方差性检验(齐与不齐);P>0.10: 表述方差齐。

| Family<br>Search results           | Ĩ  | t test                              |                    |
|------------------------------------|----|-------------------------------------|--------------------|
| Data Tables                        |    |                                     |                    |
| 💼 Data 1                           | 1  | Table Analyzed                      | Data 1             |
| Info                               | 2  |                                     |                    |
| <ol> <li>Project info 1</li> </ol> | 3  | Column B                            | after              |
| Results                            | 4  | VS.                                 | VS.                |
| t Unpaired t test                  | 5  | Column A                            | ago                |
| Graphs                             | 6  |                                     | -                  |
| 📓 Data 1                           | 7  | Unpaired t test                     |                    |
| Layouts                            | 8  | P value                             | 0.0033             |
|                                    | 9  | P value summary                     | **                 |
|                                    | 10 | Significantly different? (P < 0.05) | Yes                |
|                                    | 11 | One- or two-tailed P value?         | Two-tailed         |
|                                    | 12 | t, df                               | t=3.198 df=30      |
|                                    | 13 |                                     |                    |
|                                    | 14 | How big is the difference?          |                    |
|                                    | 15 | Mean ± SEM of column A              | 73.25 ± 2.487 N=16 |
|                                    | 16 | Mean ± SEM of column B              | 83.25 ± 1.894 N=16 |
|                                    | 17 | Difference between means            | 10.00 ± 3.127      |
|                                    | 18 | 95% confidence interval             | 3.615 to 16.39     |
|                                    | 19 | R square                            | 0.2543             |
|                                    | 20 |                                     |                    |
|                                    | 21 | F test to compare variances         |                    |
|                                    | 22 | F,DFn, Dfd                          | 1.725, 15, 15      |
|                                    | 23 | P value                             | 0.3021             |
|                                    | 24 | P value summary                     | ns                 |
|                                    | 25 | Significantly different? (P < 0.05) | No CO ZSCI         |

### 4、数据解析

若方差不齐: P < 0.10: 表述方差不齐,则进行数据校正; 点击表格顶端 t test,弹出右侧窗口,默认选项,非配对; 默认选项,参数检验; 选择第二项, welch 校正; 最后点击确认,重新得出 P 值。

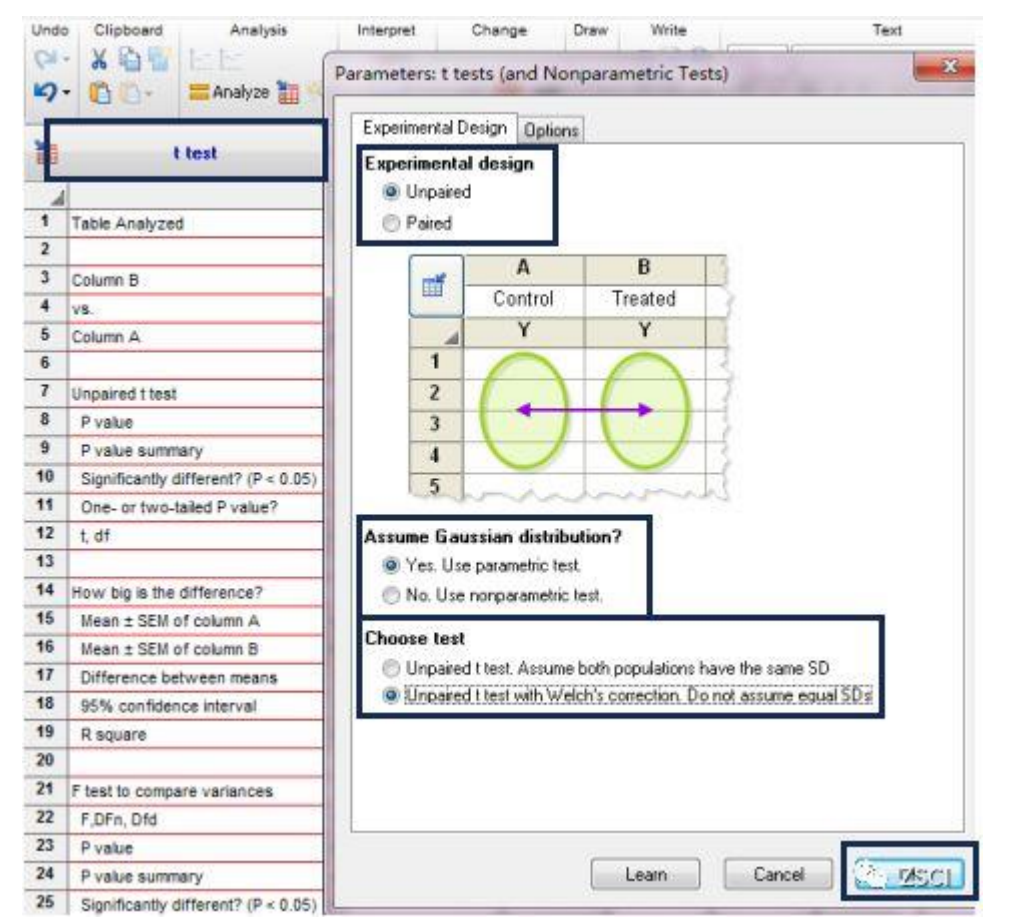

## 5、査看结果

选择页面左侧 Graphs 的附属选项 Data 1;选择所需图形样式;最后点击确认。

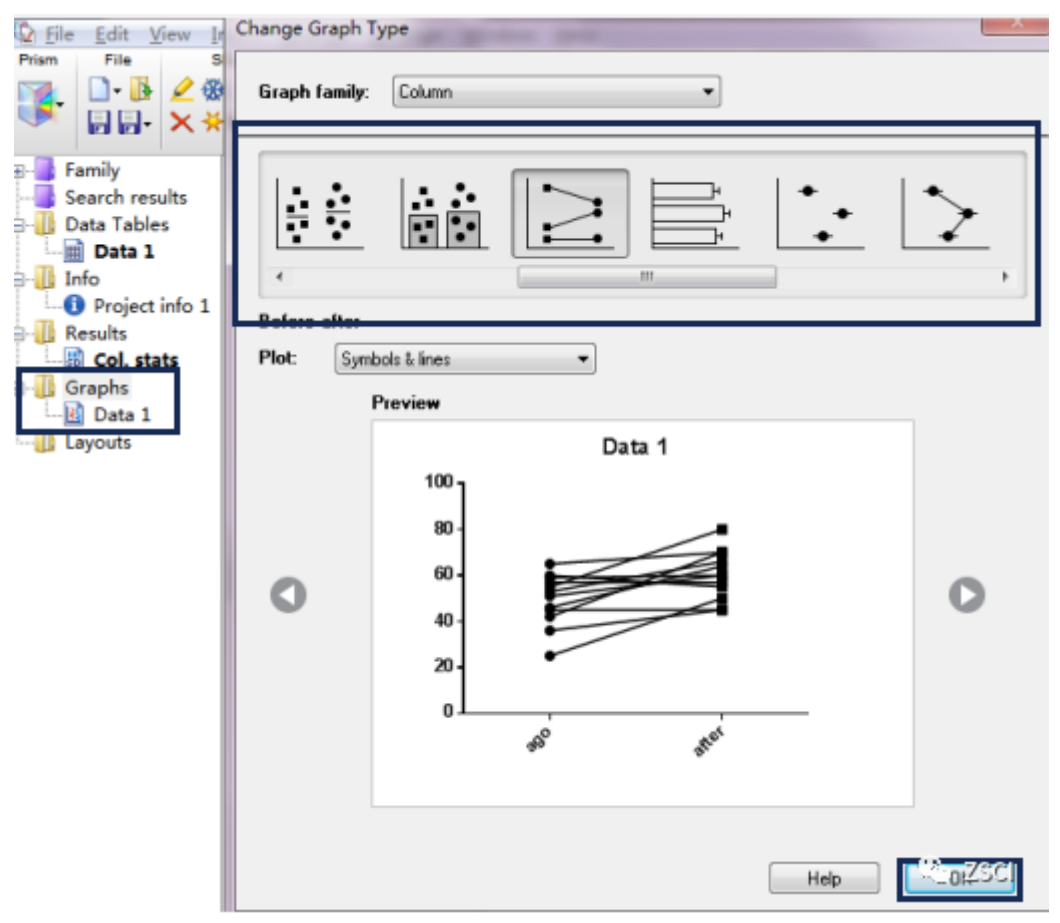

# 6、结果图

点击菜单栏中 change 模块中的第一行第一个图标 ,可根据需求切换图形类型。

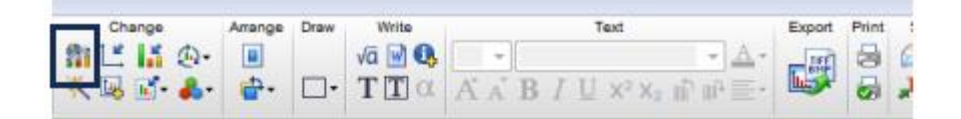

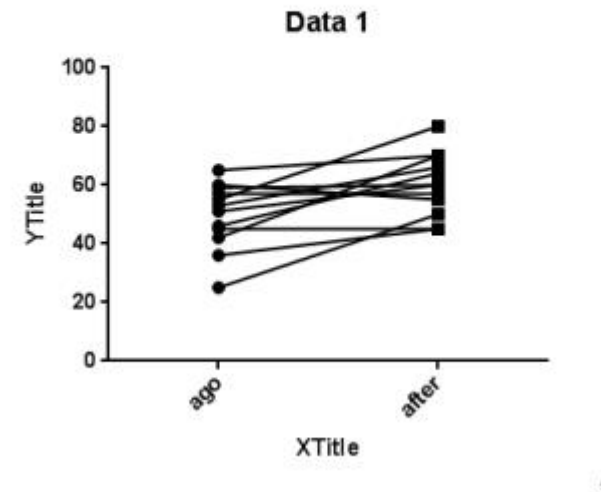

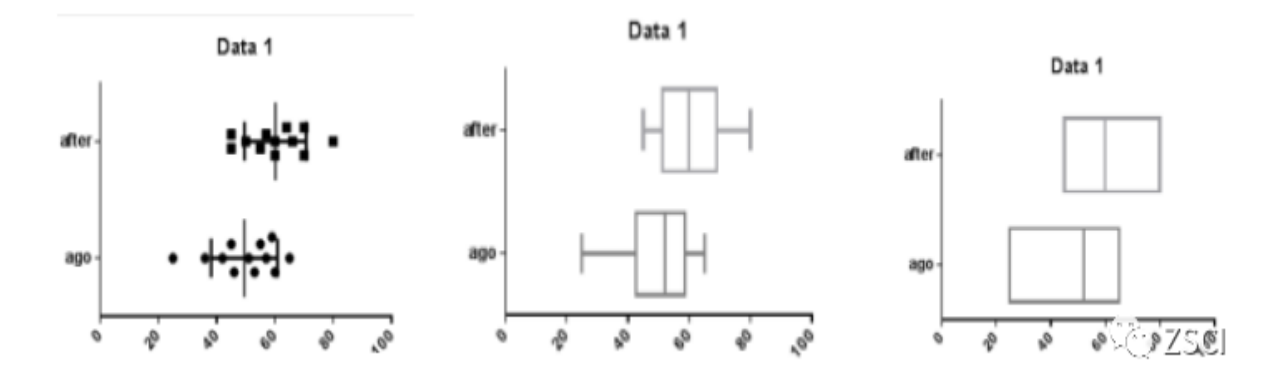